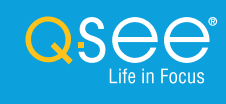

# Remote Monitoring Quick Start Guide

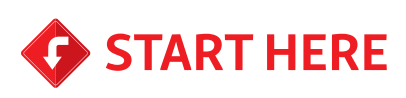

#### Hardware Setup

1. Plug the included Network cable into the LAN port on your recorder. Connect the other end of the cable to an open port on your router.

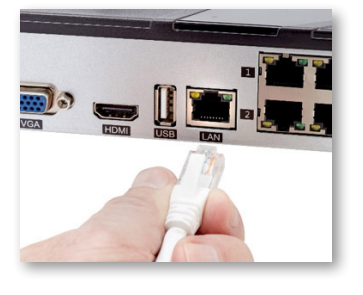

- 2. Connect the NVR to a display. Choose video display option 2A or 2B:
- 2A) Plug the included HDMI cable into the back of your recorder. Connect the other end of the HDMI cable to a TV.
- 2B) Plug a VGA cable (not included) into the back of your recorder. Connect the other end of the VGA cable to monitor (19" or larger).
- Plug the mouse into the USB port in the back of the NVR. If your model has two USB ports, either one will work.
- 4. Plug your power supply into the back of your recorder. Plug the power supply or power cable into a surge protector. Turn on the Power Switch (if present).

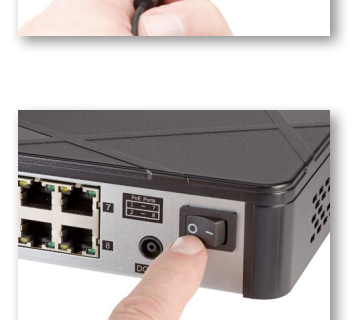

#### Mobile Setup

Remote monitoring can be achieved on both Android and iOS phones. Following are the steps to setup remote monitoring on a mobile phone.

1. Download the Q-See QT View app from the App Store or Google Play.

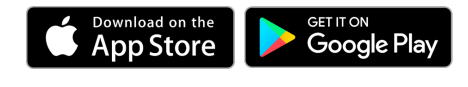

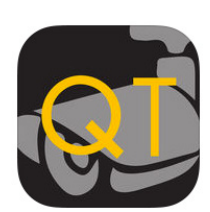

2. Once the download is complete open the app. You may skip any tutorials. Select the QR Code Scanner icon.

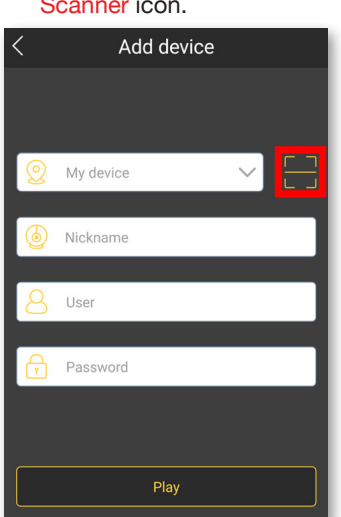

**4.** Enter the password and click play. The default login details are mentioned further in this guide.

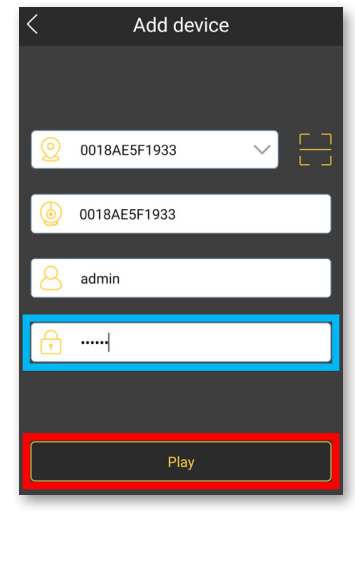

3. Scan the QR code on the top panel of your system.

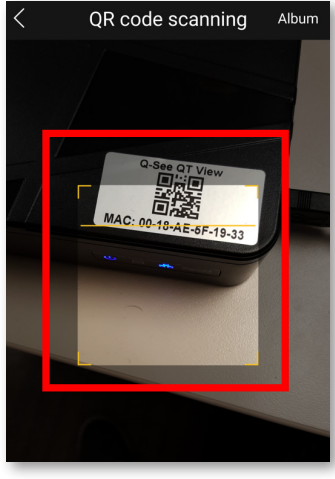

5. You have successfully setup the remote monitoring feature for your surveillance system.

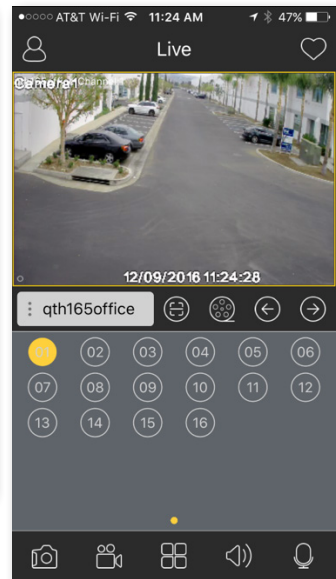

## QUICK REFERENCES

This section provides some quick information on various default values which might be useful in order to setup the remote monitoring on your mobile devices and Computers.

2. QR code location Information – basic

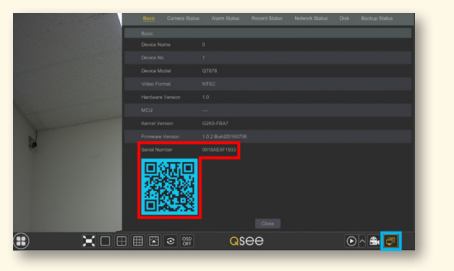

- 1. The default Login details for remote monitoring setup are: Username: admin Password: 123456
- 3. The following are the different default ports which might be needed while setting up the remote monitoring feature: :85 HTTP :6036 Server :554 RTSP

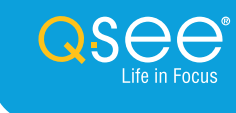

## Windows Setup \_

 Locate the QR code and Serial Number for your system. Using the Menu Bar go to Information -Basic.

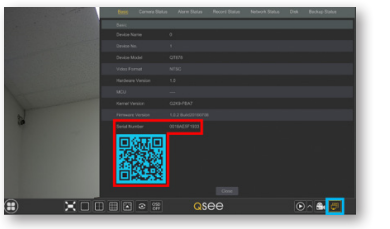

**3.** A prompt may appear at the bottom of your browser to install a plugin. Click Run, or Save and Run.

| Do you want to run or save WebClient_9000_P2P | <b>.exe</b> (1.73 | MB) from <b>q</b> | tview. | .com? × |
|-----------------------------------------------|-------------------|-------------------|--------|---------|
| 🕐 This type of file could harm your computer. | Run               | Save              | -      | Cancel  |
|                                               |                   |                   |        |         |

5. Re-enter your login credentials once the page reloads and click Login. The Remote monitoring feature has been successfully installed on your PC.

2. Go to www.QTView. com. Enter the credentials for your recorder, and click Login. More information on login credentials can be found under the Quick Reference section.

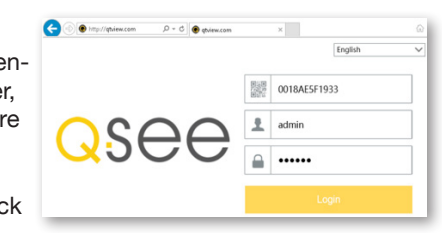

4. Once the plugin has been installed, Refresh your browser.

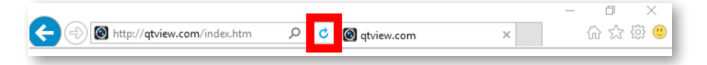

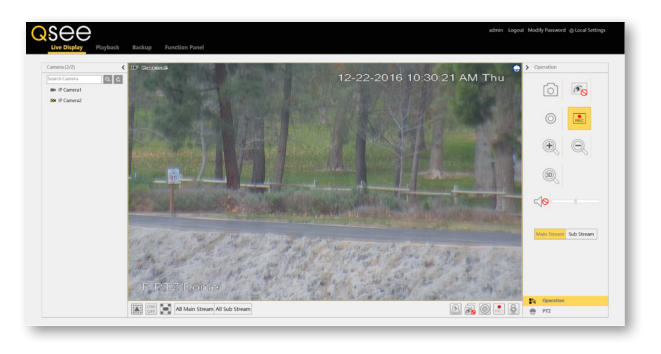

### Mac Setup

 Locate the QR code and Serial Number for your system. Using the Menu Bar go to Information -Basic.

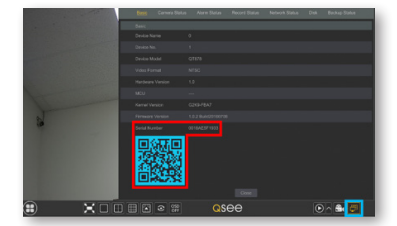

3. A prompt may appear at the top of your browser just below the address bar to install a plugin. Click Here to download. The plugin is not installed, please click term to download and install. Before installation, please close your browser.

The plugin will appear in the "Downloads" of your browser. Click the Downloads button.

5. You may see a message that the file is from an Unidentified Developer. Click OK and refer to answer ID 2932 on our support portal to allow the install.

| 6 | "NVMS9000.pkg" can't be opened because<br>it is from an unidentified developer.                            |  |  |  |
|---|----------------------------------------------------------------------------------------------------|--|--|--|
|   | Your security preferences allow installation of only<br>apps from the App Store and identified developers. |  |  |  |
|   | Safari downloaded this file today at 12:58 PM from<br>www.qtview.com.                                      |  |  |  |
| ? | ОК                                                                                                    |  |  |  |

 Re-open Safari and go to www.QTView.com. Re-enter your login credentials click Login.

|                                                                                                    |          | English      | ` |
|----------------------------------------------------------------------------------------------------|----------|--------------|---|
|                                                                                                    |          | 0018AE5F1933 |   |
| $\bigcirc \bigcirc \bigcirc \bigcirc \bigcirc \bigcirc \bigcirc \bigcirc \bigcirc \bigcirc \bigcirc \bigcirc \bigcirc \bigcirc \bigcirc \bigcirc \bigcirc \bigcirc \bigcirc $ | <u>+</u> | admin        |   |
|                                                                                                    |          |              |   |

 The Remote monitoring feature has been successfully The Remote Monitoring setup was successfully completed on your Mac.

- 2. Go to www.QTView. com. Enter the credentials for your recorder, and click Login. More information on login credentials can be found under the Quick Reference section.
- 4. Double-click NVMS9000.pkg once it completes to begin the installation.
- Safari must be restarted before proceeding: Click Safari in the Menu Bar. Click Quit Safari.

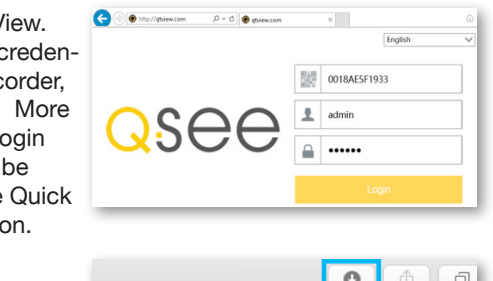

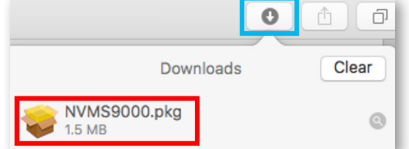

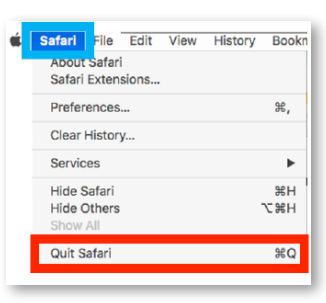

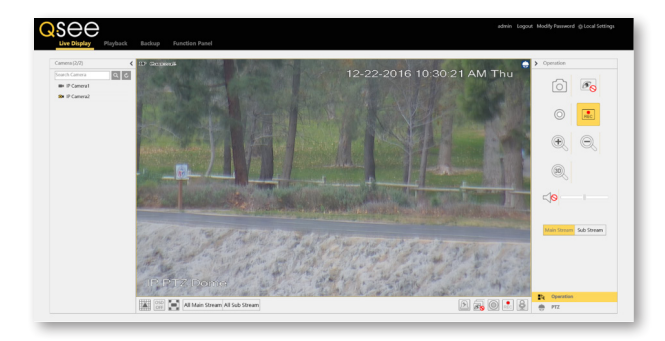